## How To Leave a Review on iTunes

Desptop Version

ie ome

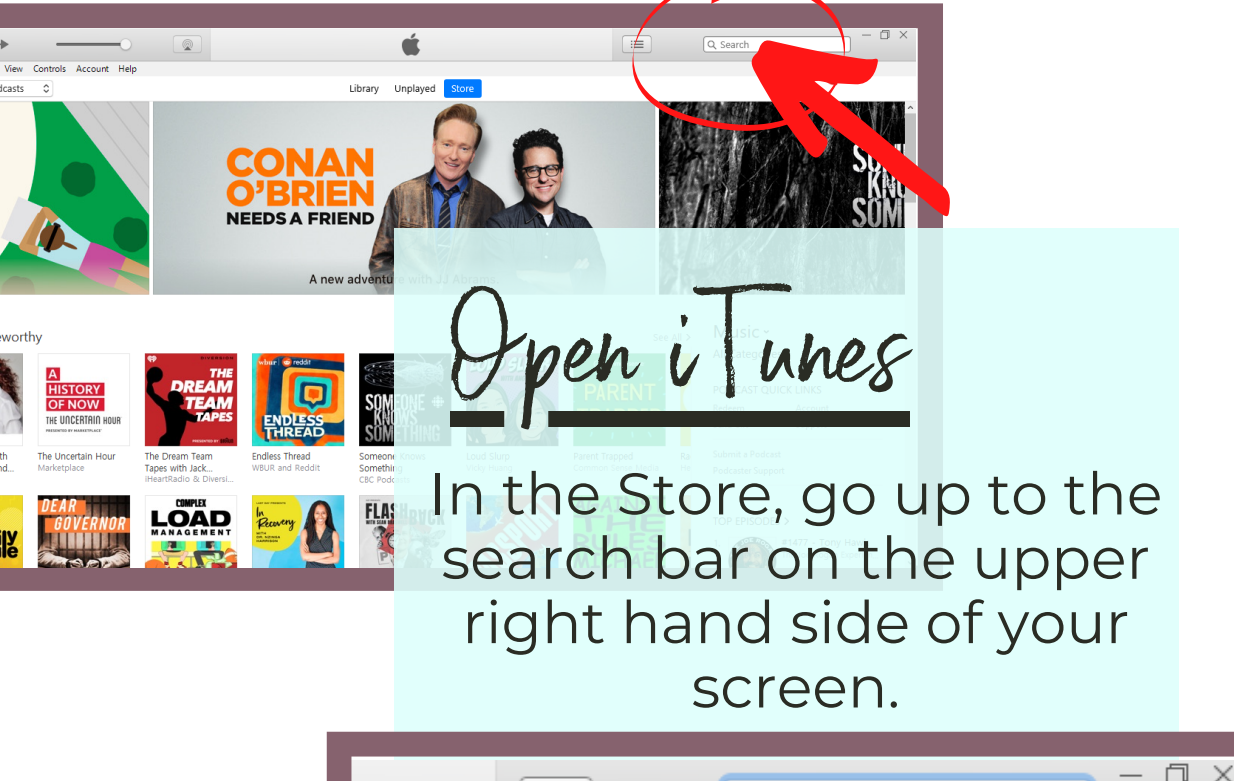

Type the title of podcast in the search bar. (You can also search by Padma Ali)

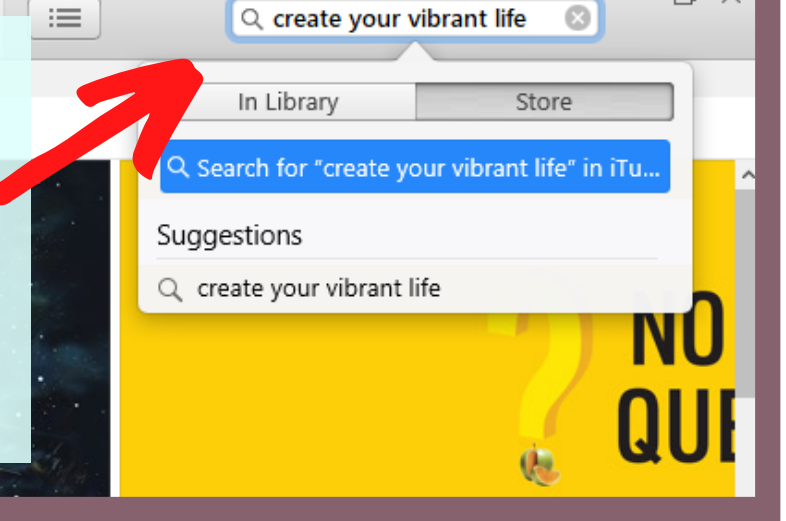

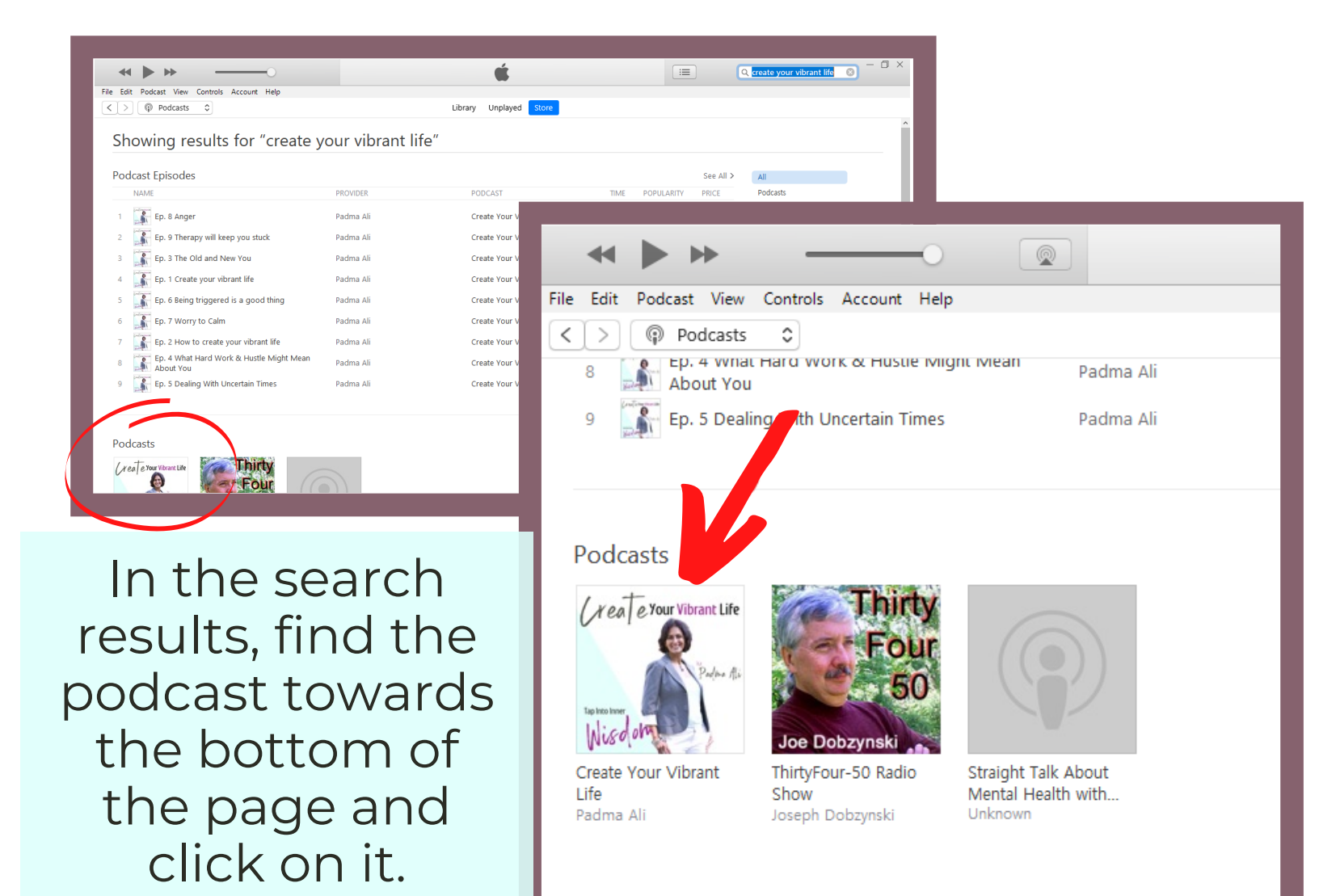

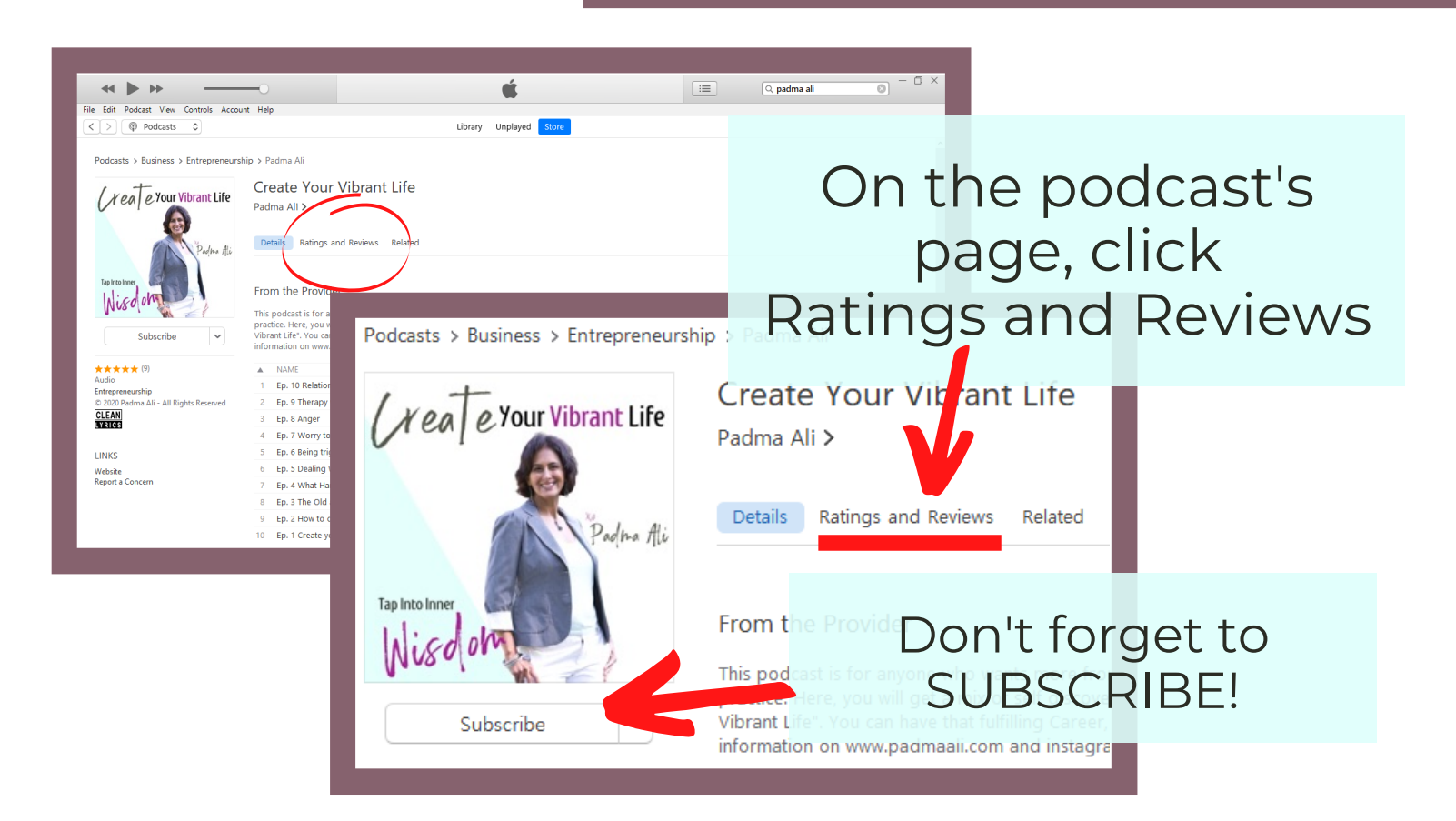

|                                                                                                    |                                                                                                    | ——————————————————————————————————————                                                                                                    |
|----------------------------------------------------------------------------------------------------|----------------------------------------------------------------------------------------------------|----------------------------------------------------------------------------------------------------|
| File Edit Podcast View Controls Account Help                                                                      | Library Unplayed Store                                                                                                    | C. create your vibrant life                                                                                                    |
| Podcasts > Business > Entrepreneurship > Padma A<br>Create<br>Padma Ali<br>Padma Ali                              | your Vibrant Life                                                                                                    | Details Ratings and Reviews Related                                                                                                    |
| Palas fis<br>Details<br>Details<br>Custome<br>Average Ra                                                          | Ratings and Reviews Related                                                                                                    | Customer Ratings                                                                                                    |
| Subscribe v<br>Click to rate<br>Audo<br>Entrepreneurhip<br>© 2020 Padma Ali - All Rights Reserved<br>Simply Units |                                                                                                    | Average Rating: ***** 9 Ratings<br>Click to rate: ***                                                                                                    |
| CLEAN<br>Traces<br>I stumbled a<br>LINKS<br>Webste<br>Report a Concern                                            | in this podes<br>in this podest when I was searching for ways to get unstuck from the rut I am in. I listened to this and startte<br>seed book store for self help books. Nothing clicked till heard Padmat: The way she explains in a naturally<br>nsights are brilliant. You should listen to this podcast if you want to create joy and vibrancy in your life. | Was th<br>Was th                                                                                                    |
| Unde                                                                                                    | er Customer                                                                                                    | Simply Vibrant! ★★★★<br>by Gary_I – May 20, 2020                                                                                                    |
| Rev                                                                                                    | views, click                                                                                                    | I stumbled on this podcast when I was searching for way<br>I can start a used book store for self help books. Nothin<br>wrong. Her insights are brilliant. You should listen to this |
| VVII                                                                                                    | le a Review                                                                                                    |                                                                                                    |
| Create You<br>Padma Ali >                                                                                         | r Vibrant Life                                                                                                    |                                                                                                    |
| Details Rati                                                                                                    | Write a Review<br>You reviewed this podcast on May 22, 2020.                                                                                                    |                                                                                                    |
| Customer Ra                                                                                                    | Nickname:                                                                                                    |                                                                                                    |
| Average Rating<br>Click to rate:                                                                                  | Title:                                                                                                    | $\stackrel{\text{Click to rate:}}{\bigstar \bigstar \bigstar \bigstar} \text{It's great.}$                                                                                           |
| Customer Re                                                                                                    | Fill OUT YOU                                                                                                    |                                                                                                    |
| Opco                                                                                                    | vou've filled out                                                                                                    |                                                                                                    |
| your review, be sure to take a Cancel Submit ant mann                                                             |                                                                                                    |                                                                                                    |
| screenshot BEFORE hitting                                                                                         |                                                                                                    |                                                                                                    |

Submit. Then email your screenshot to support@padmaali.com

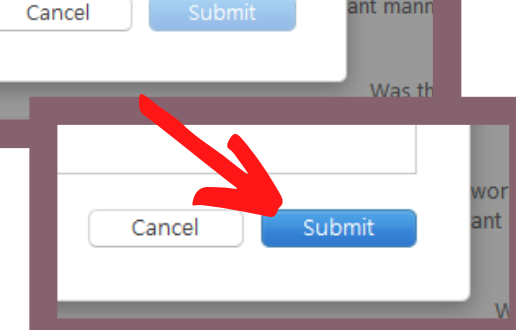

iPhone Version Find your Apple Podcasts app 12:01 .ul 🗢 🗖 Browse **New & Noteworthy** See All HISTORY **OF NOW** Podcasts Wallet THE UNCERTAIN HOUR RESENTED BY MARKETPLACE DEAR MEDIA The Dissenters with D... The Uncertain Hour Marketplace Dear Media WONDERY Click the the daily search button smile The Daily Smile Dear Governor Wondery iHeartRadio **Never Miss a News Story** 12:01 .... 🗢 🗔 Restoring the Fire - f... Q Create your vibrant life J Cancel  $\bigcirc$ Q D All Podcasts Your Library Shows See All (reate Your Vibrant Life Type the title of podcast in the Padma Ali search bar. Tap Into Inne (You can also search NISOO PODCAST WITH by Padma Ali) Create Your Vibrant Li... The Life Stylist Padma Ali Luke Storey

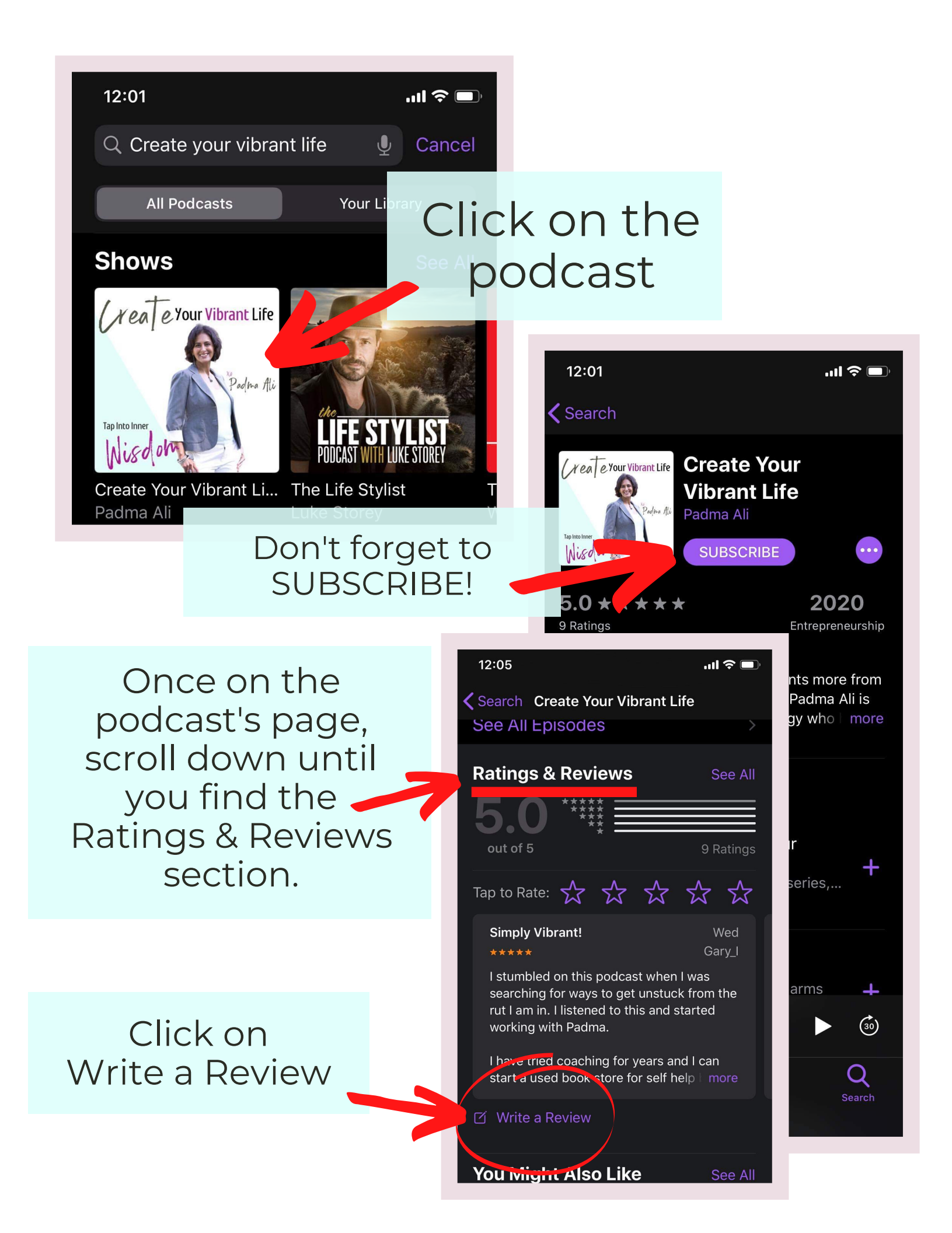

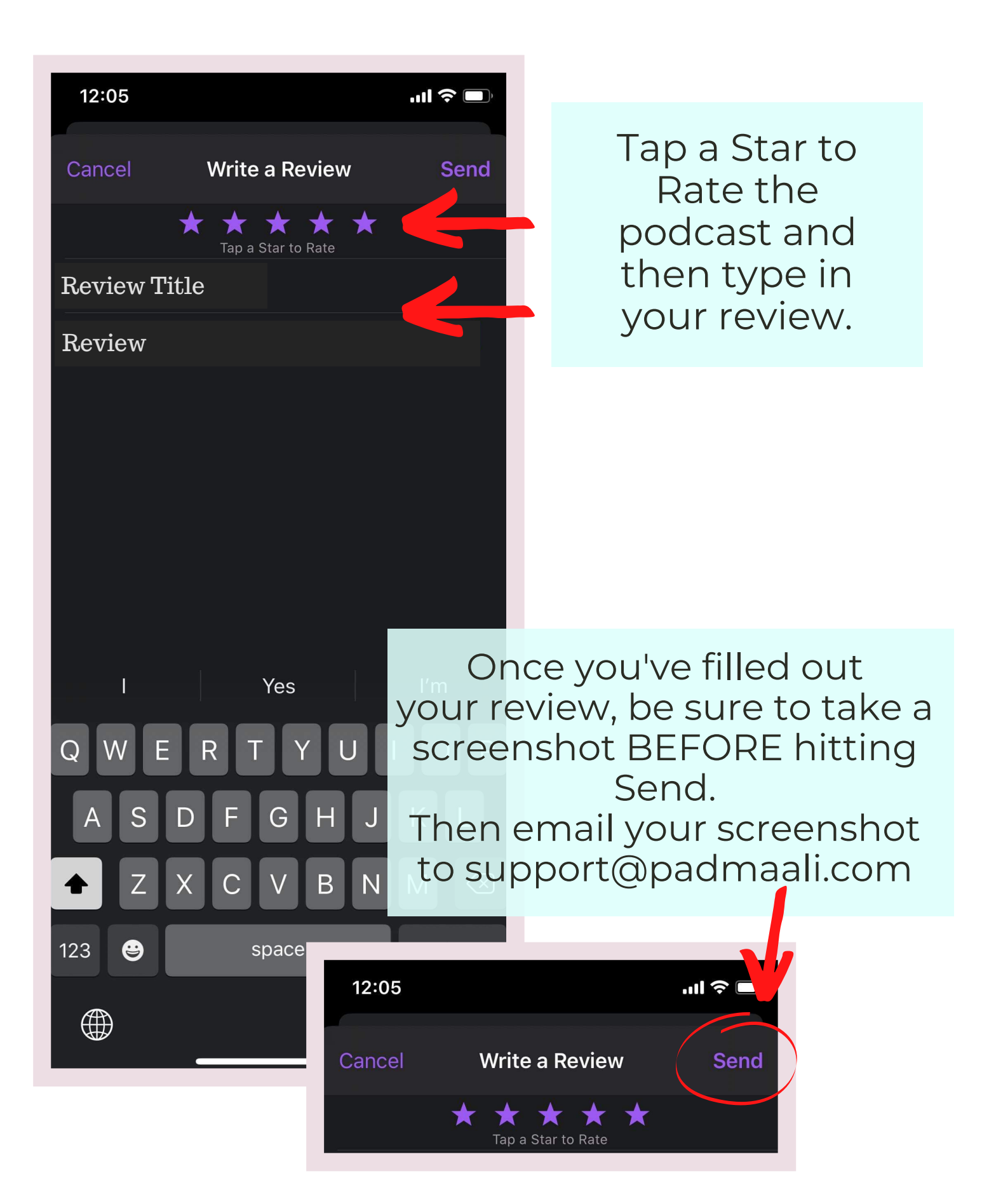